## 吉威医疗 WEB DMS

## 系统常见问题解答 FAQ

## 用户手册

进入路径: 鼠标点击"主页右上角用户" → FAQ&帮助

V1.0

2020-06-09

| =   |
|-----|
| 717 |
| 1   |

| 1 | 吉威 web DMS 系统的登陆网址是什么。      | 2 |
|---|-----------------------------|---|
| 2 | 建议使用什么浏览器访问吉威 web DMS 系统。   | 2 |
| 3 | 如何隐藏或显示导航栏。                 | 2 |
| 4 | 屏幕显示不开完整的页面内容,总要拖动滚动条不方便查看。 | 2 |

## JWMS

- 1 吉威 web DMS 系统的登陆网址是什么。
- 1.1 登录网址: https://www.jwms.com.cn
- 2 建议使用什么浏览器访问吉威 web DMS 系统。
- 2.1 建议使用谷歌浏览器 💿 或者 Win10 新版 Edge 浏览器 💽
- 3 如何隐藏或显示导航栏。
- 3.1 点击系统左上角隐藏按钮 三,再次点击则显示导航栏

| P        |                  | <br> |
|----------|------------------|------|
| a same a |                  | ×11  |
|          | SEU-MARCHINESE   |      |
|          |                  |      |
|          |                  |      |
|          |                  |      |
|          |                  |      |
|          |                  |      |
|          |                  |      |
|          | CONTRACT ADDRESS |      |

4 屏幕显示不开完整的页面内容,总要拖动滚动条不方便查看。

4.1 通过缩放浏览器页面,可以根据本机实际显示情况降低显示比例,比如到 90%。

4.1.1 方式一:通过浏览器菜单缩放当前页面。

| 1                                                  |
|----------------------------------------------------|
| 4.14.5.4.4.16.16.16.16.16.16.16.16.16.16.16.16.16. |
| <ul><li>● ●市営業(U)</li></ul>                        |
| E Mitriest(r) Col+t                                |
| E #2220N) Cx4+N                                    |
| C BR Informatic BCIII Chil+Shift+N                 |
| 400 - 90% +                                        |
| 力 (2010年10)                                        |
| () (Statistical)                                   |

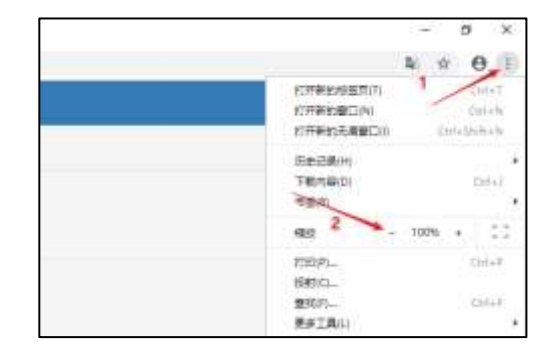

4.1.2 方式二:通过 Ctrl 键+鼠标滚动轮缩放当前页面。

按住键盘上 ctrl 键,同时向下滚动鼠标中间的滚轮缩减显示比例。

4.2 通过使用更高的电脑显示分辨率。

以 Win10 为例: 在桌面空白地方鼠标右键, 选择"显示设置"。

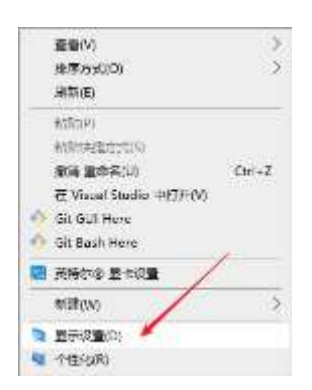

在新打开的页面把分辨率调到最高。